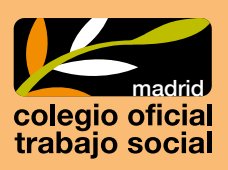

## ¿CÓMO ME INSCRIBO EN TOO SEEK?

## Accede al portal Mi Colegio:

## h<mark>ttps:</mark>//micolegio.comtrabajosocial.com/#/login

Introduce: **Usuario:** tu DNI, con letra, sin puntos ni guiones **Contraseña:**\_\_\_\_

Si es la primera vez que accedes pulsa en "¿Has olvidado tu clave de acceso?". Recibirás tu contraseña en el correo que tienes notificado en el Colegio (en el que recibes habitualmente el Boletín del Colegio).

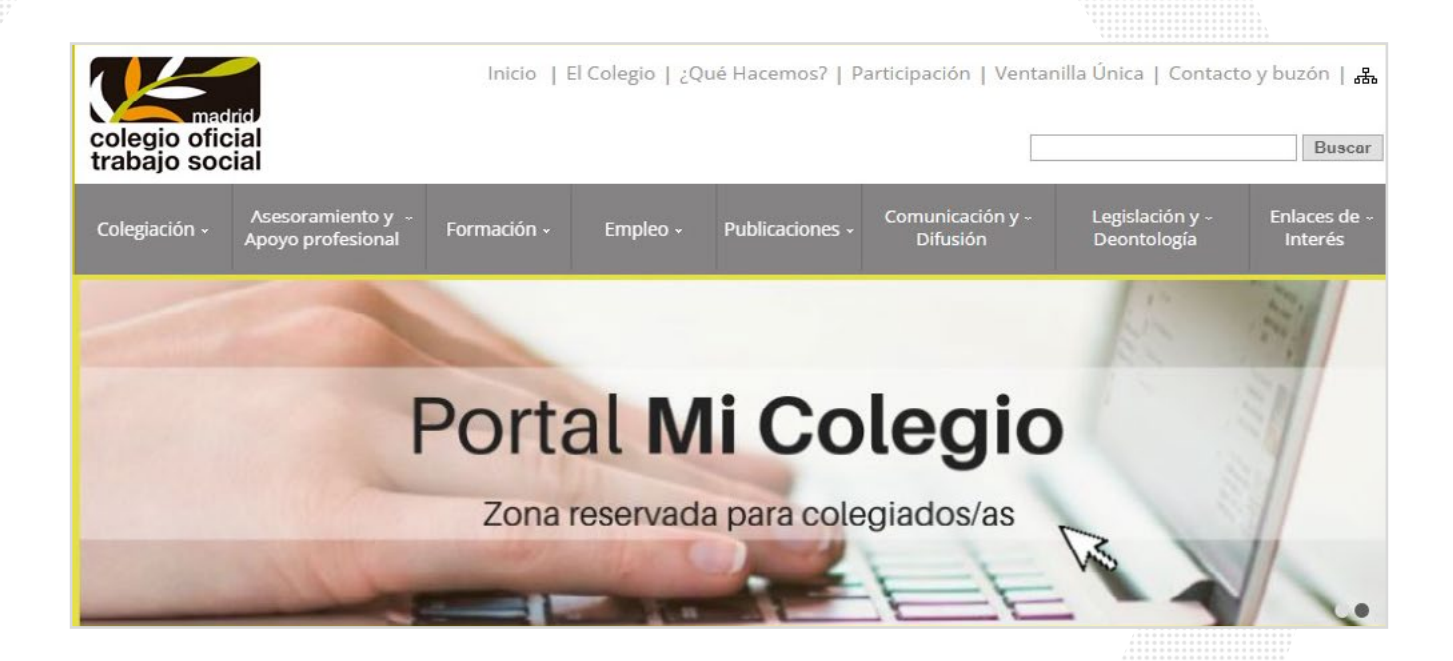

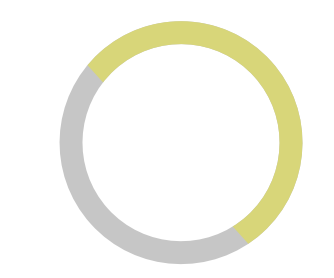

En el margen derecho encontrarás la oferta formativa del Colegio. Accede a este apartado en **"Ver más".** 

Consulta la oferta formativa

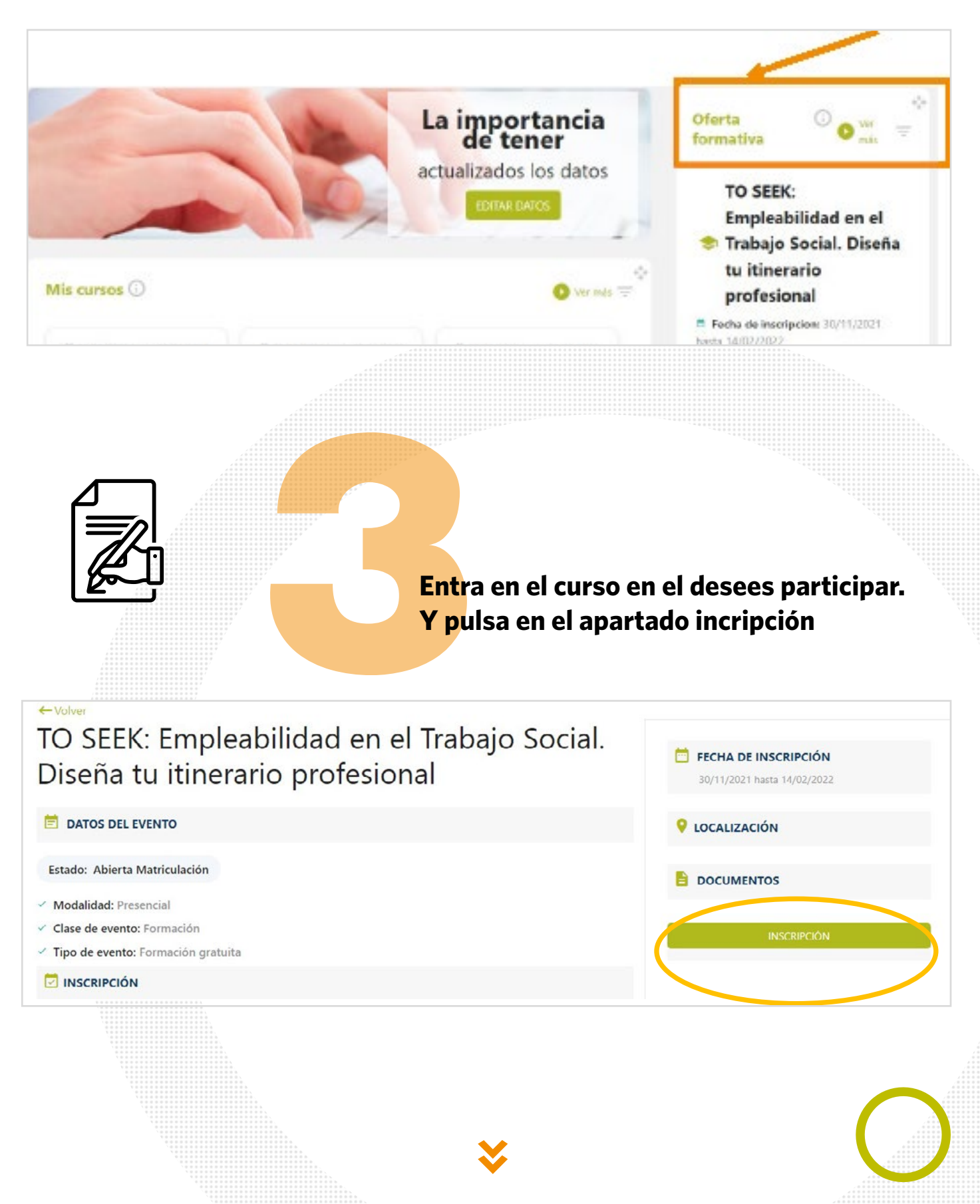

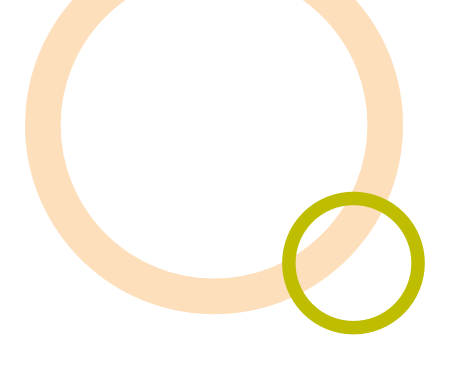

## Selecciona forma de pago y accede a la pasarela de p<mark>ago c</mark>on tarjeta.

Recuerda para formalizar la inscripción es necesario realizar el pago del curso o la fianza.

|                                  |                                                                                             | Social. Diseña tu itinerario profe                                                                                                    | sional           |
|----------------------------------|---------------------------------------------------------------------------------------------|----------------------------------------------------------------------------------------------------|------------------|
|                                  |                                                                                             |                                                                                                    |                  |
|                                  |                                                                                             | Seleccione tarifa                                                                                                    |                  |
|                                  | <u>:</u>                                                                                    | Gratuita Fianza - 10.00€                                                                                                    |                  |
|                                  | Ĩ<br>Sv                                                                                     | Seleccione plan de pago                                                                                                    |                  |
|                                  |                                                                                             | Gratuita Fianza - 100.00%                                                                                                    |                  |
|                                  |                                                                                             | Canc                                                                                                    | elar Gestionar n |
| Datos de<br>Importe<br>Comercio: | 10,00 €   Colegio Oficial de Trabajo Social de Madrid   (ESPAÑA)   337750814-1   0000000034 | Pagar con larjeta visa a magnetica visa a magnetica visa |                  |
| Terminal:<br>Pedido:<br>Fecha:   | 01/12/2021 12:20                                                                            | Pagar con Tarieta UnionPay                                                                                                    |                  |
| Terminal:<br>Pedido:<br>Fecha:   | 01/12/2021 12:20                                                                            | Pagar con Tarjeta UnionPay 🌆 🗸                                                                                                    |                  |
| Terminal:<br>Pedido:<br>Fecha:   | 01/12/2021 12:20                                                                            | Pagar con Tarjeta UnionPay 🏧 🗸                                                                                                    |                  |

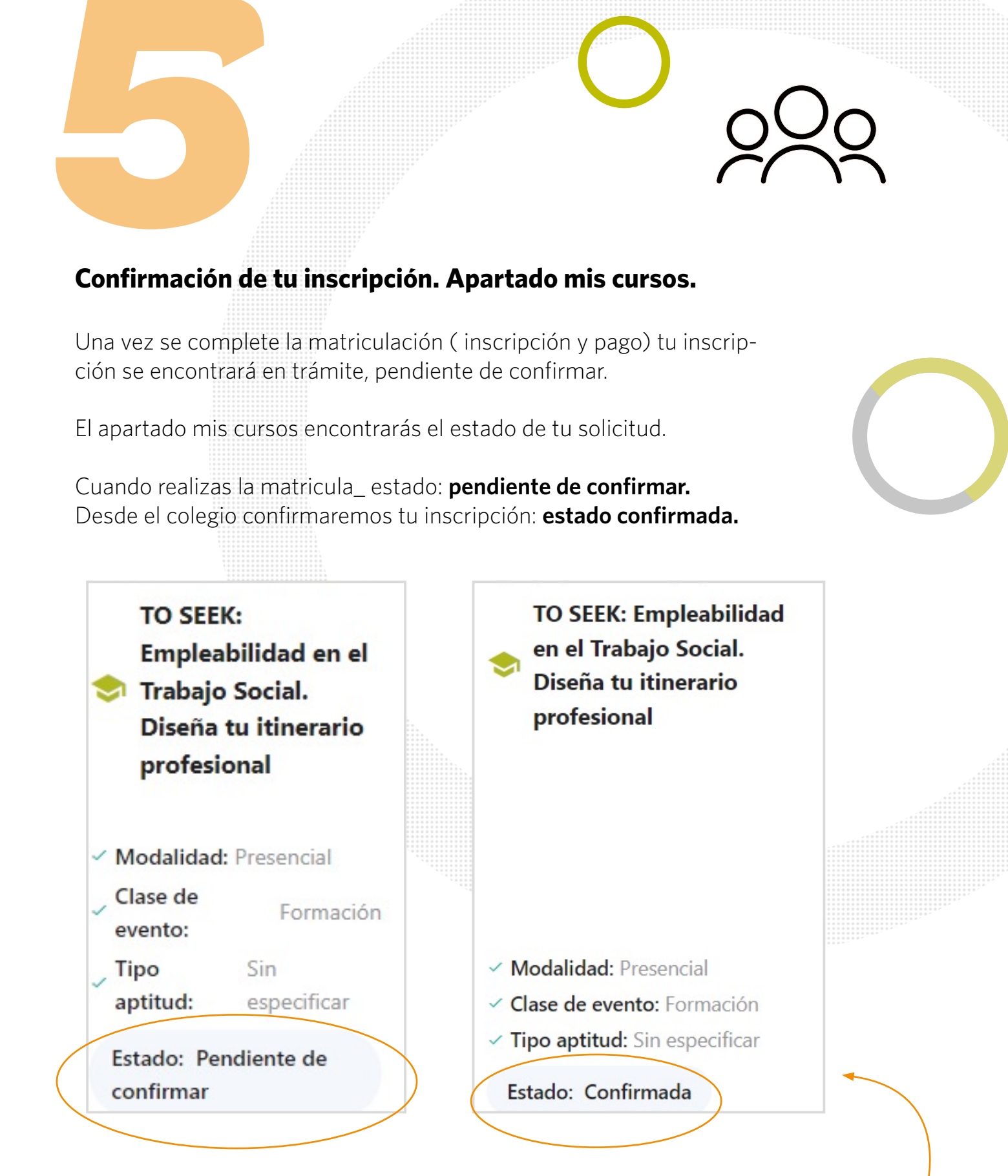

En un plazo de 3 días hábiles. Se confirmará tu participación. En este caso, en el apartado mis cursos, te aparecerá como confirmada tu matriculación.